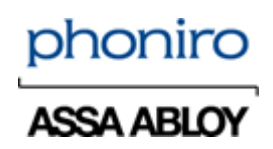

# Information gällande batterioptimering i larmtelefoner

Ett antal av Phoniros kunder som har larmsystem Phoniro 6000 eller larmsystem cloud installerat har historiskt sett haft problem med tillexempel utloggningar och en ostabilitet i larmappen.

Phoniro har under en längre period arbetat intensivt med felsökning för att komma tillrätta med de problemen. Vi har kommit fram till att många av problemen kommer sig av uppkopplingen till den lokala larmservern via WiFi och vi har därför arbetat tillsammans med våra kunders IT-avdelningar för att komma tillrätta med det samt att vi gjort en hel del stabilitetsförbättringar i vår app.

Ytterligare an orsak till att appen upplevts som ostabil har vi under vårt arbete konstaterat är att batterioptimering av larmtelefonens batteri varit aktiverat hos de kunder som upplevt störst problem. Det är därför av yttersta vikt att, när en larmtelefon tas i bruk, man slår av de funktioner för batterioptimering som tillverkaren av larmtelefonen har aktiverat som standard.

Detta är ibland lättare sagt än gjort eftersom tillverkare av smartphones har målsättningen att batteriet skall hålla så länge som möjligt för sina slutkunder och därför löpande släpper nya funktioner för att optimera batteritiden.

Tyvärr så är det inte längre möjligt att ifrån vår larmapplikation styra och ändra de inställningarna i telefonerna men vi kan kontrollera och se vad de är inställda på. Därför har vi ifrån release 1.10.1 av Senior Living appen infört att larmappen kontrollerar inställningarna vid varje inloggning i appen och om de skulle vara felaktiga så visas följande informationsmeddelande:

#### Varning

Senior Living har upptäckt att inställningar för batterioptimering i telefonen är felaktiga vilket kan medföra att du missar larm. Din larmansvarig eller Phoniro Support kan hjälpa dig att åtgärda detta.

#### STÄNG

Visas detta felmeddelande kan man fortfarande använda larmappen som vanligt, men det finns risk att telefonen gör så att larmappen går ner i viloläge, vilket kan medföra att uppkopplingen via WiFi försämras och att larm blir fördröjda. Det kan också göra att larm kommer fram olika snabbt till olika larmtelefoner.

För att få reda på vilka inställningar gällande batterioptimering som behöver ändras så finns det ett avsnitt om det i dokumentet *Phoniro 6000 - Installation och administration - AL002-04 SE* samt att vi tagit fram en lathund som ni hittar på kommande sidor i detta dokument.

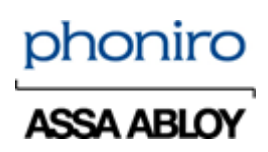

## Förberedelser och övergripande information

#### Säkerställ att du är utloggad ur Senior Living appen

1. Logga ut ur Senior Living appen

#### Säkerställ att Senior Living appen är avstängd och inte körs i bakgrunden

1. Detta görs enklast genom att man startar om telefonen

# Inställningar som behöver göras är beroende av Androidversion som är installerad i larmtelefonen:

Android version kontrolleras genom att man går till

- 1. Klicka på Inställningar
- 2. Klicka på Om telefonen
- 3. Klicka på Programvaruinformation
- 4. Kontrollera Android-version

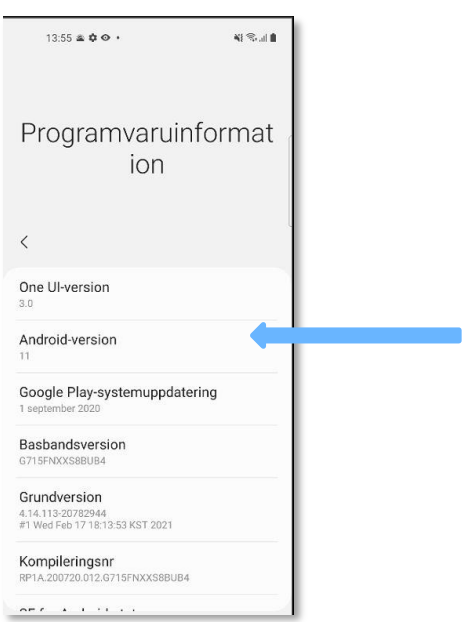

För inställningar gällande Android 11. – Se sidan 3, 4 och 5 i denna guide För inställningar gällande Android 10. – Se sidan 6 och 7 i denna guide För inställningar gällande Android 9. – Se sidan 8 och 9 i denna guide För inställningar gällande Android 8.1 – Se sidan 10 och 11 i denna guide

Om ni har en annan version än någon av ovanstående i er larmtelefon, vänligen kontakta vår support så hjälper de er att komma vidare Datum: 2021-04-19 Fredrik Jakobsson AL017-04-SE\_Phoniro\_6000\_batterioptimering\_i\_larmtelefoner\_v1.5 Sid 3 (11)

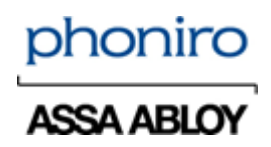

#### Stänga av Automatisk optimering och adaptivt batteri (Android 11)

- 1. Gå till telefonens Inställningar
- 2. Gå till menyn Batteri och Enhetsvård
- 3. Tryck på de tre prickarna uppe till höger
- 4. Tryck på Automatisering
- 5. Stäng av inställning för:
  - a. Autooptimera varje dag
  - b. Autoomstart vid inställda tider
  - c. Adaptivt energisparläge

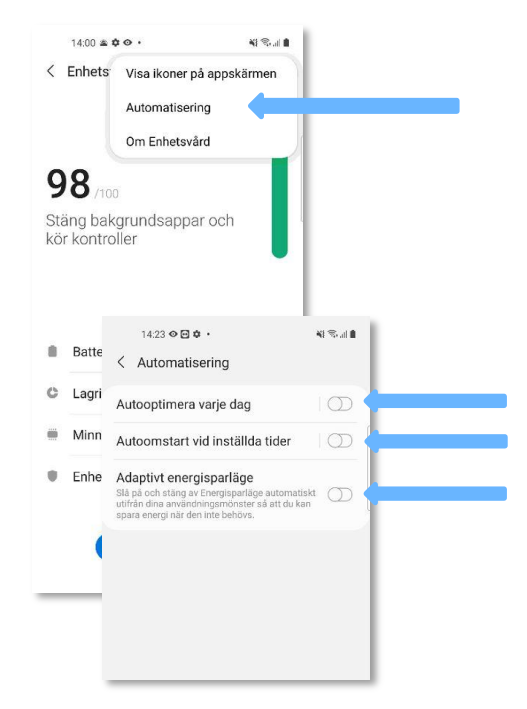

#### Stänga av inställning för Adaptivt batteri (Android 11)

- 1. Gå till telefonens inställningar
- 2. Gå till menyn enhetsvård
- 3. Tryck på Batteri
- 4. Tryck på Fler batteriinställningar
- 5. Stäng av Adaptivt batteri

| 15.06 ♥ 🖻 ♥ •<br>< Fler batteriinställningar                                             | NI S. II B |
|------------------------------------------------------------------------------------------|------------|
| Adaptivt batteri<br>Begränsa batterianvändningar för appar som<br>du inte använder ofta. |            |
| Visa batteriprocent                                                                      | Ø          |
| Laddning                                                                                 |            |
| Snabbladdning                                                                            |            |
|                                                                                          |            |
|                                                                                          |            |
|                                                                                          |            |

Datum: 2021-04-19 Fredrik Jakobsson AL017-04-SE\_Phoniro\_6000\_batterioptimering\_i\_larmtelefoner\_v1.5 Sid 4 (11)

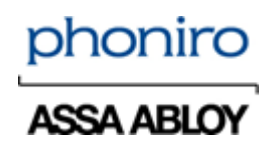

#### Inställningar för energisparläge och appar i viloläge (Android 11)

- 1. Gå till telefonens inställningar
- 2. Gå till menyn enhetsvård
- 3. Tryck på *Batteri* 
  - a. Stäng av Energisparläge
- 4. Tryck på Gränser för bakgrundsanvändning
  - a. Stäng av Sätt oanvända appar i viloläge
- 5. Tryck på Appar som aldrig vilar
- 6. Tryck på Lägg till (+)
  - a. Lägg till Senior Living

| 14:26 👁 🖸 🌣 🔸                                  | 81 S.I.      |
|------------------------------------------------|--------------|
| < Batteri                                      |              |
| 95 % tillgängligt                              |              |
| Användning sedan senaste<br>fulladdning        |              |
|                                                | 100          |
| 7 h 46 m sedan  Batterlanvändning Beräknad tid | 2 dagar kvar |
| En full laddning räcker i cirka<br>2 d 2 h     |              |
| ••                                             |              |
| Energisparläge                                 |              |
| Gränser för bakgrundsanvändn                   | ing          |

| Välj appa  | IF                           |   |
|------------|------------------------------|---|
|            |                              |   |
| Namn 🔻     |                              |   |
| - <b>-</b> | ·····                        |   |
| 0          | Radio                        |   |
| 0 🙆        | Reminder                     | 1 |
| 0 🔘        | Samsung Daily                |   |
| 0 🖸        | Samsung Internet             |   |
| 0 0        | Senior Living                |   |
| 0 📵        | Separated Apps               |   |
| 0 0        | Tips                         |   |
| 0 😰        | Transkribering och ljudavise |   |
| 0          | YouTube                      |   |
| 0 🔘        | YouTube Music                |   |
| Av         | bryt Lägg till               |   |

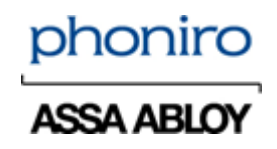

#### Stänga av batterioptimering för Senior Living appen (Android 11)

- 1. Gå till telefonens inställningar
- 2. Klicka på Appar
- 3. Tryck på de tre prickarna uppe i högra hörnet
- 4. Klicka på Särskild åtkomst
- 5. Klicka på Optimera batterianvändning
- 6. Klicka på rullgardinsmenyn *Appar inte optimerade (xx)*
- 7. Välj alternativet Allt/Alla
- 8. Klicka på Sök (förstoringsglaset)
- 9. Sök efter Senior Living
- 10. Stäng av batterioptimering för Senior Living

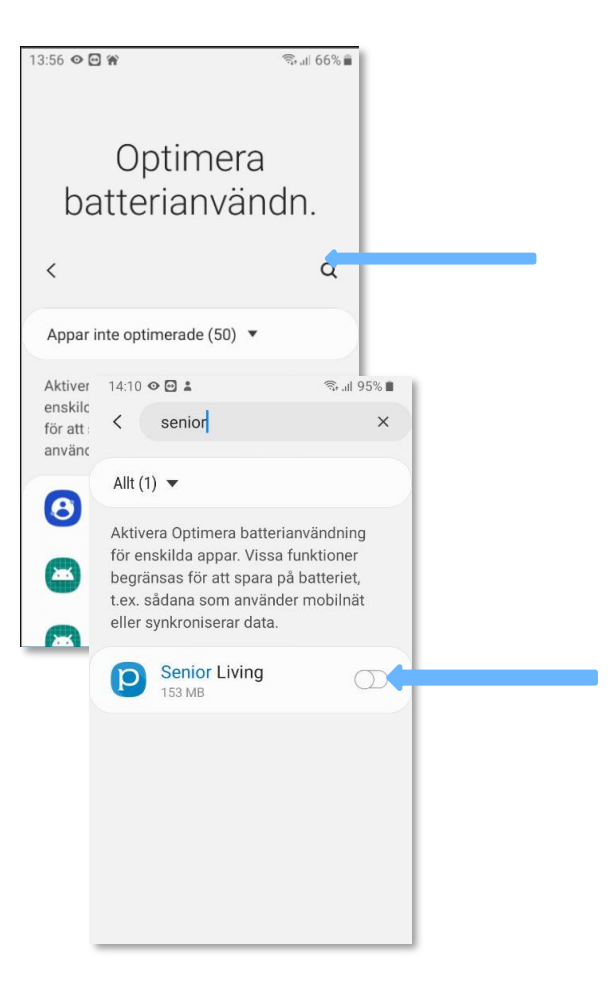

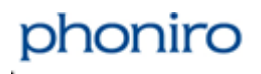

Datum: 2021-04-19 Fredrik Jakobsson AL017-04-SE\_Phoniro\_6000\_batterioptimering\_i\_larmtelefoner\_v1.5 Sid 6 (11)

#### Stänga av Automatisk optimering (Android 10)

- 1. Gå till telefonens Inställningar
- 2. Gå till menyn Enhetsvård/Enhetsunderhåll
- 3. Tryck på de tre prickarna uppe till höger
- 4. Tryck på Avancerat
- 5. Stäng av inställning för:
  - a. Automatisk optimering
  - b. Optimera inställningar

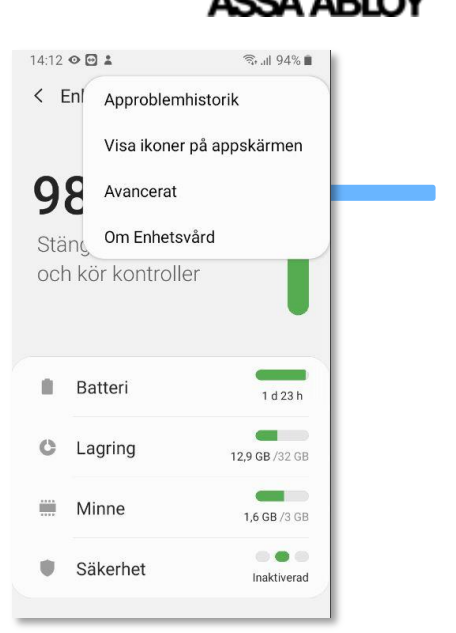

#### Stänga av inställning för Adaptivt batteri (Android 10)

- 1. Gå till telefonens inställningar
- 2. Gå till menyn enhetsvård
- 3. Tryck på Batteri
- 4. Tryck på Energihantering för app
- 5. Stäng av inställning för:
  - a. Adaptivt batteri
  - b. Sätt oanvända appar i viloläge
- 6. Tryck på Appar som inte försätts i vila
- 7. Tryck på Lägg till
  - a. **<u>OM</u>** Senior Living finns i listan lägg till den
  - <u>OM</u> Senior Living <u>INTE</u> finns i listan, gå vidare till nästa steg

| <ul> <li>&lt; Energihantering för app</li> <li>Adaptivt batteri<br/>Begränsa batterianvändningar för appar<br/>som du inte använder ofta.</li> <li>Avancerat</li> <li>Sätt oanvända appar i<br/>viloläge</li> <li>Försätt appar i viloläge när de inte har<br/>använts på ett tag.</li> <li>Appar i viloläge</li> <li>Appar som inte försätts i vila</li> <li>14:00 ⊗ 🖸 @ • 💿 aft 100% ●</li> <li>&lt; Appar som inte försätts i vila</li> <li>+ Lägg till appar</li> </ul> | <ul> <li>&lt; Energihantering för app</li> <li>Adaptivt batteri</li> <li>Begränsa batterianvändningar för appar<br/>som du inte använder ofta.</li> <li>Avancerat</li> <li>Sätt oanvända appar i<br/>viloläge</li> <li>Försätt appar i viloläge när de inte har<br/>använts på ett tag.</li> <li>Appar i viloläge</li> <li>Appar som inte försätts i vila</li> <li>14:00 &lt; □ </li> <li>&lt; Appar som inte försätts i vila</li> <li>+ Lägg till appar</li> </ul> | 14:14 🛛                                        | Ð <b>1</b>                                                      |                        |
|----------------------------------------------------------------------------------------------------|----------------------------------------------------------------------------------------------------|------------------------------------------------|-----------------------------------------------------------------|------------------------|
| Adaptivt batteri         Begränse batterianvändningar för appar<br>som du inte använder ofta.         Avancerat         Sätt oanvända appar i<br>viloläge         Försätt appar i viloläge när de inte har<br>använts på ett tag.         Appar i viloläge         Appar i viloläge         Appar som inte försätts i vila         14:00 ● ● ● ● ● ● ● ● ● ● ● ● ● ● ● ● ● ●                                                                                                | Adaptivt batteri         Begränsa batterianvändningar för appar         som du inte använder ofta.         Avancerat         Sätt oanvända appar i<br>viloläge         Försätt appar i viloläge när de inte har<br>använts på etttag.         Appar i viloläge         Appar som inte försätts i vila         14:00 < ● ● < <a>II 100% </a> < Appar som inte försätts i vila                                                                                        | < Ene                                          | rgihantering för                                                | арр                    |
| Avancerat<br>Sätt oanvända appar i<br>viloläge<br>Försätt appar i viloläge när de inte har<br>använts på ett tag.<br>Appar i viloläge<br>Appar som inte försätts i vila<br>14:00 � @ @ •                                                                                                    | Avancerat<br>Sätt oanvända appar i<br>viloläge<br>Försätt appar i viloläge när de inte har<br>använts på ett tag.<br>Appar som inte försätts i vila<br>14:00 ● 🖻 ⊕ + 🗮 🗤 100%<br>< Appar som inte försätts i vila<br>+ Lägg till appar                                                                                                    | Adaptiv<br>Begränsa<br>som du int              | <b>t batteri</b><br>batterianvändningar för<br>e använder ofta. | r appar                |
| Sätt oanvända appar i<br>viloläge<br>Försätt appar i viloläge när de inte har<br>använts på ett tag.<br>Appar i viloläge<br>Appar som inte försätts i vila<br>14:00 ⊗ 🖻 ⊕ • 🔍 🖏 il 100% 🖡<br>< Appar som inte försätts i vila<br>+ Lägg till appar                                                                                                    | Sätt oanvända appar i<br>viloläge<br>Försätt appar i viloläge när de inte har<br>använts på ett tag.<br>Appar som inte försätts i vila<br>14:00 ⊘ ⊡ ⊕ +                                                                                                    | Avancera                                       | t                                                               |                        |
| Appar i viloläge<br>Appar som inte försätts i vila<br>14:00 ⊗ ⊡ ⊕ •                                                                                                    | Appar i viloläge<br>Appar som inte försätts i vila<br>14:00 ⊗ ⊇ ⊕ •                                                                                                    | Sätt oa<br>viloläge<br>Försätt ap<br>använts p | nvända appar i<br>e<br>par i viloläge när de inte<br>å ett tag. | e har                  |
| Appar som inte försätts i vila<br>14:00 ⊗ 🖸 ⊗ • 🗇 ∞ all 100%<br>< Appar som inte försätts i vila<br>+ Lägg till appar                                                                                                    | Appar som inte försätts i vila<br>14:00 ⊗ 🖸 ⊗ • 🔍 ⊲I 100% I<br>< Appar som inte försätts i vila<br>+ Lägg till appar                                                                                                    | Appar i                                        | viloläge                                                        |                        |
| 14:00 � 🖻 ⊕ • 🔍 🕷 al 100% ੇ<br>< Appar som inte försätts i vila<br>+ Lägg till appar                                                                                                    | 14:00 � 🖻 ⊕ • 🔍 🕷 al 100% ា<br>< Appar som inte försätts i vila<br>+ Lägg till appar                                                                                                    | Appar s                                        | om inte försätts                                                | i vila                 |
|                                                                                                    |                                                                                                    |                                                | 14:00 � 🖻 ⊕ •<br>< Appar som<br>+ Lägg till a                   | s inte försätts i vila |
|                                                                                                    |                                                                                                    |                                                |                                                                 |                        |
|                                                                                                    |                                                                                                    |                                                |                                                                 |                        |
|                                                                                                    |                                                                                                    |                                                |                                                                 |                        |
|                                                                                                    |                                                                                                    |                                                |                                                                 |                        |

Datum: 2021-04-19 Fredrik Jakobsson AL017-04-SE\_Phoniro\_6000\_batterioptimering\_i\_larmtelefoner\_v1.5 Sid 7 (11)

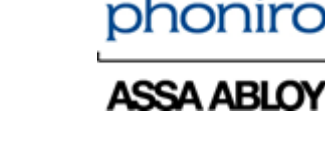

🗟 all 67% 🗎

13:45 👁 ⊡ 🏫

livslängd.

< Kraftläge

Välj läge nedan för att öka batteriets

Gör den rekommenderade avvä mellan prestanda och batteritid.

Mediumenergisparläge

Maximalt energisparl. Spara så mycket på batteriet som möjligt

m att begränsa

Optimerat

Förläng batterition vissa funktioner.

Adaptivt energisparläge Ange energisparläget automatiskt utifrån dina användningsmönster och spara energi när du inte behöver extra kraft.

#### Stänga av energisparläge (Android 10)

- 1. Gå till telefonens inställningar
- 2. Gå till menyn enhetsvård
- 3. Tryck på Batteri
- 4. Tryck på Kraftläge/Strömläge
- 5. Välj Optimerat/Hög prestanda
- 6. Säkerställ också i denna vy att *Adaptivt energisparläge* är AV.

Stänga av batterioptimering för Phoniro 6000 appen (Android 10)

- 1. Gå till telefonens inställningar
- 2. Klicka på Appar
- 3. Tryck på de tre prickarna uppe i högra hörnet
- 4. Klicka på Särskild åtkomst
- 5. Klicka på Optimera batterianvändning
- 6. Klicka på rullgardinsmenyn *Appar inte optimerade (xx)*
- 7. Välj alternativet Allt/Alla
- 8. Klicka på Sök (förstoringsglaset)
- 9. Sök efter Senior Living
- 10. Stäng av batterioptimering för Senior Living

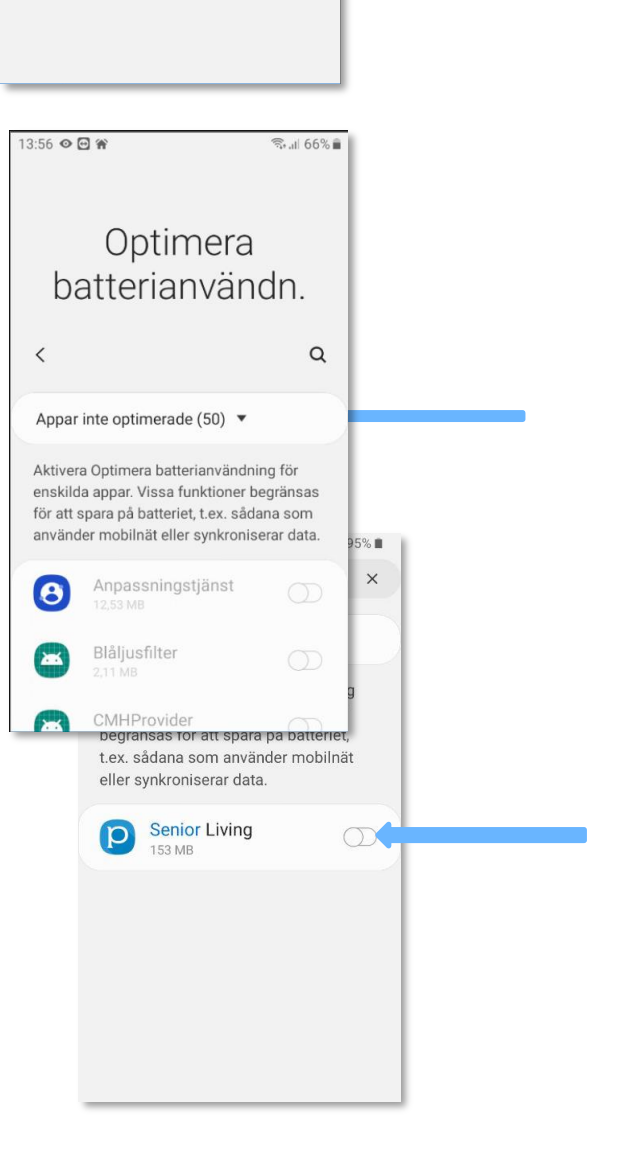

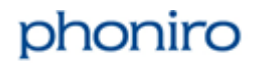

Datum: 2021-04-19 Fredrik Jakobsson AL017-04-SE\_Phoniro\_6000\_batterioptimering\_i\_larmtelefoner\_v1.5 Sid 8 (11)

#### Stänga av Automatisk optimering (Android 9)

- 1. Gå till telefonens Inställningar
- 2. Gå till menyn Enhetsvård/Enhetsunderhåll
- 3. Tryck på de tre prickarna uppe till höger
- 4. Tryck på Automatisk optimering
- 5. Säkerställ att det är i läge AV

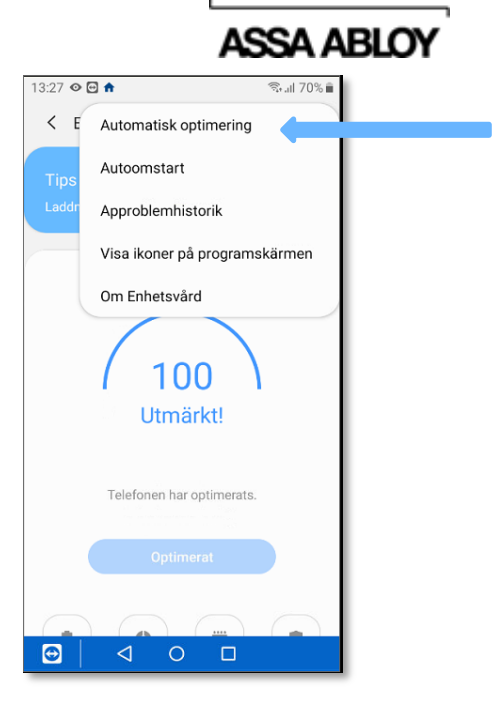

#### Stänga av inställning för Adaptivt batteri (Android 9)

- 1. Gå till telefonens inställningar
- 2. Gå till menyn enhetsvård
- 3. Tryck på Batteri
- 4. Tryck på de tre prickarna uppe till höger
- 5. Stäng av inställning för:
  - a. Adaptivt batteri
  - b. Sätt oanvända appar i viloläge
  - c. Autoinaktivera oanvända appar

#### Stänga av energisparläge (Android 9)

- 1. Gå till telefonens inställningar
- 2. Gå till menyn enhetsvård
- 3. Tryck på Batteri
- 4. Tryck på Kraftläge/Strömläge
- 5. Välj Optimerat/Hög prestanda
- Säkerställ också i denna vy att Adaptivt energisparläge är AV.

| 13:3              | 32                            | • • •                                                   |                                                                                                    | ≌.⊪ 69%                      | •            |
|-------------------|-------------------------------|---------------------------------------------------------|----------------------------------------------------------------------------------------------------|------------------------------|--------------|
| <                 | <                             | Instäl                                                  | Iningar                                                                                                    |                              |              |
| E                 | ner                           | gihanter                                                | ing för app                                                                                                    |                              |              |
| 4                 | lvis                          | erina                                                   | r.                                                                                                    |                              |              |
| B                 | li av<br>akg                  | riserad or<br>runden.                                   | n appar som drar batterikraft                                                                                    | i 💽                          | L .          |
| A<br>B<br>s<br>h  | Ada<br>legri<br>om<br>ur d    | i <b>ptivt b</b><br>änsa batt<br>du inte ai<br>u använd | <b>atteri</b><br>eriförbrukningen för appar<br>nvänder ofta. Telefonen lär si<br>er appar efter en tid.          | g D                          | ┢            |
| Fa                | Sätt<br>örså<br>nvär          | t oanvä<br>itt appar<br>nts på ett                      | ända appar i viloläge<br>i viloläge när de inte har<br>t tag.                                                    | $\bigcirc$                   | ┢            |
| A<br>V<br>D<br>si | App<br>/älj a<br>less<br>kick | par i vil<br>oppar son<br>a appar f<br>a aviserii       | oläge<br>n aldrig ska få köra i bakgrunn<br>år inte ta emot uppdateringar<br>igar.                               | den.<br>r eller              |              |
| A<br>O<br>Iã      | Auto<br>Im n<br>ingr          | oinakti<br>Iågra app<br>e tid hind                      | <b>ivera oanvända appa</b><br>ar inte har använts på en<br>Irar du dem från att köras.                           | r 🕥                          | $\leftarrow$ |
| h                 | nal                           | 13:45                                                   | ⊘ ⊡ 🕈                                                                                                    | ((c;                         | all 67% 🗎    |
|                   | indi                          | <                                                       | Kraftläge                                                                                                    |                              |              |
|                   |                               | Välj<br>livsl                                           | läge nedan för att öka b<br>ängd.                                                                                | oatteriets                   |              |
|                   |                               | ۲                                                       | Optimerat<br>Gör den rekommenderac<br>mellan prestanda och ba                                                    | de avvägning<br>atteritid.   | en           |
|                   |                               | 0                                                       | Mediumenergispa<br>Förläng batteritiden gene<br>vissa funktioner.                                                | arläge<br>om att begrär      | isa          |
|                   |                               | 0                                                       | Maximalt energis<br>Spara så mycket på batt                                                                      | <b>parl.</b><br>eriet som mö | jligt.       |
|                   |                               | Ada<br>Ange<br>dina a<br>när de                         | ptivt energisparläge<br>energisparläget automatiskt<br>användningsmönster och spa<br>u inte behöver extra kraft. | utifrån<br>Ira energi        | 0            |
|                   |                               |                                                         |                                                                                                    |                              |              |

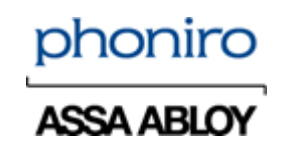

### Stänga av batterioptimering för Phoniro 6000 appen (Android 9)

- 1. Gå till telefonens inställningar
- 2. Klicka på Appar
- 3. Tryck på de tre prickarna uppe i högra hörnet
- 4. Klicka på Särskild åtkomst
- 5. Klicka på Optimera batterianvändning
- 6. Klicka på rullgardinsmenyn Appar inte optimerade (xx)
- 7. Välj alternativet Allt/Alla
- 8. Klicka på Sök (förstoringsglaset)
- 9. Sök efter Phoniro 6000
- 10. Stäng av batterioptimering för Phoniro 6000

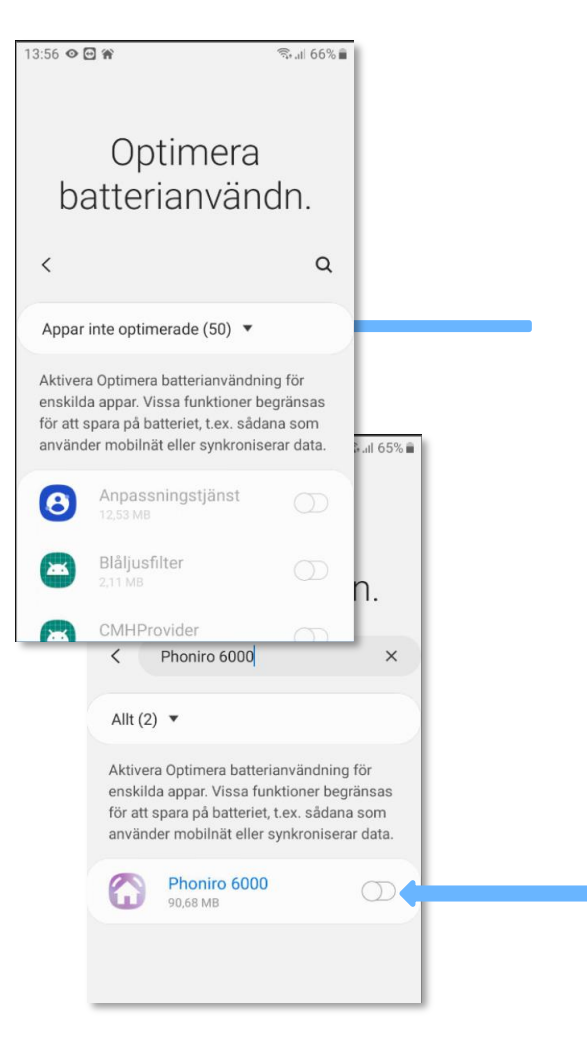

Datum: 2021-04-19 Fredrik Jakobsson AL017-04-SE\_Phoniro\_6000\_batterioptimering\_i\_larmtelefoner\_v1.5 Sid 10 (11)

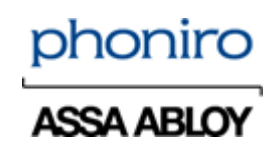

## Stänga av Appenergiövervakning för Phoniro 6000 appen (Android 8.1)

- 1. Gå till telefonens inställningar
- 2. Klicka på Enhetsvård
- 3. Klicka på Batteri
- 4. Tryck på de tre prickarna uppe i högra hörnet
- 5. Klicka på Avancerade inställningar
- 6. Stäng av Appenergiövervakning

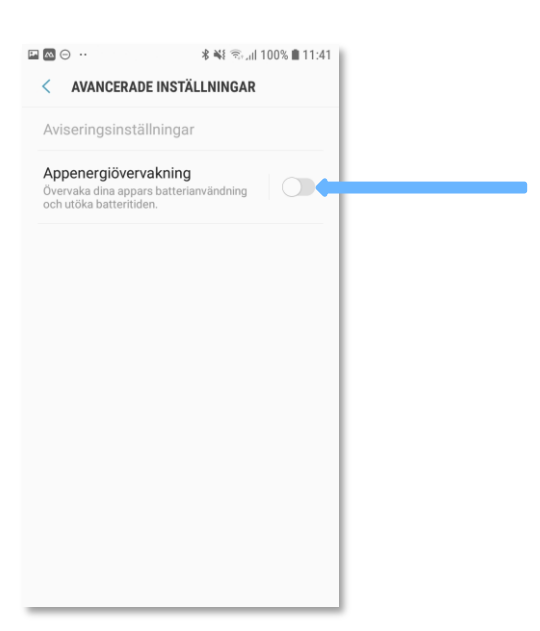

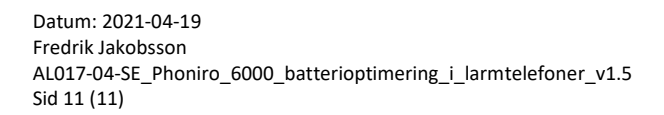

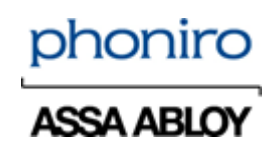

#### Stänga av batterioptimering för Phoniro 6000 appen (Android 8.1)

- 1. Gå till telefonens inställningar
- 2. Klicka på Enhetsvård
- 3. Klicka på *Batteri*
- 4. Klicka på Batterianvändning
- 5. Klicka på de tre prickarna uppe i högra hörnet
- 6. Klicka Optimera batterianvändning
- 7. Klicka på rullgardinsmenyn Appar inte optimerade
- 8. Välj alternativet Allt/Alla
- 9. Leta upp appen Phoniro 6000 i listan
- 10. Stäng av Batterioptimering för Phoniro 6000

| ⊨ m ⊖                            |                                              | 米 邮行                                                              | 🖘 "ill 100% 🛢 11:56                                                                                |               |       |
|----------------------------------|----------------------------------------------|-------------------------------------------------------------------|----------------------------------------------------------------------------------------------------|---------------|-------|
| < ва                             | TTERI                                        |                                                                   | 1                                                                                                  |               |       |
| 10                               | 0%                                           | USB har ansl<br>BATTERIANVA                                       | utits<br>NDNING                                                                                    |               | _     |
| Energisp<br>Välj läge<br>d 13 h. | parläge<br>nedan för att                     | öka batteriets                                                    | livslängd med 7                                                                                    |               |       |
|                                  | AV                                           | MELLAN<br>2 d 12 h                                                | <b>MAX</b><br>7 d 13 h                                                                             |               |       |
| Appene                           | rgiövervakr                                  | ning                                                              | 0                                                                                                  |               |       |
| Overvake<br>batteritic           | I I I I I I I I I I I I I I I I I I I        | TIMERA BAT                                                        | k ¥i ⊗ "il 100<br>TERIANVÄNDN.<br>de ▼                                                             | % 🗎 12:02     |       |
|                                  | Aktivera<br>enskilda<br>för att s<br>använde | a Optimera ba<br>a appar. Vissa<br>para på batte<br>er mobilnät e | ttterianvändning för<br>1 funktioner begränsa<br>rriet, t.ex. sådana son<br>Iler synkroniserar dat | is<br>n<br>a. |       |
|                                  | Anpassningstjänst<br>184 kB                  |                                                                   | ngstjänst                                                                                          |               |       |
|                                  | Blåljus<br>1,61 Me                           |                                                                   | er                                                                                                 |               |       |
|                                  |                                              | Clipboard<br>57,34 kB                                             | SaveService                                                                                        | <b>.</b>      | 11:56 |
|                                  |                                              | < OP                                                              | TIMERA BATTERIAN                                                                                   | VÄNDN.        |       |
|                                  |                                              | Alla ap                                                           | par 🔻                                                                                              |               |       |
|                                  | <u>چ</u>                                     | 9                                                                 | Nedladdningar<br>53,25 kB                                                                          | (             |       |
|                                  |                                              |                                                                   | NFC<br>94,21 kB                                                                                    |               |       |
|                                  |                                              |                                                                   | NFC simulator<br>5,03 MB                                                                           |               |       |
|                                  |                                              |                                                                   | Nyckelknippa<br>90,11 kB                                                                           |               |       |
|                                  |                                              |                                                                   | PacProcessor<br>94,21 kB                                                                           |               |       |
|                                  |                                              | Þ                                                                 | <b>Perso</b><br>53,25 kB                                                                           |               |       |
|                                  |                                              |                                                                   |                                                                                                    |               |       |